## iモードを利用する

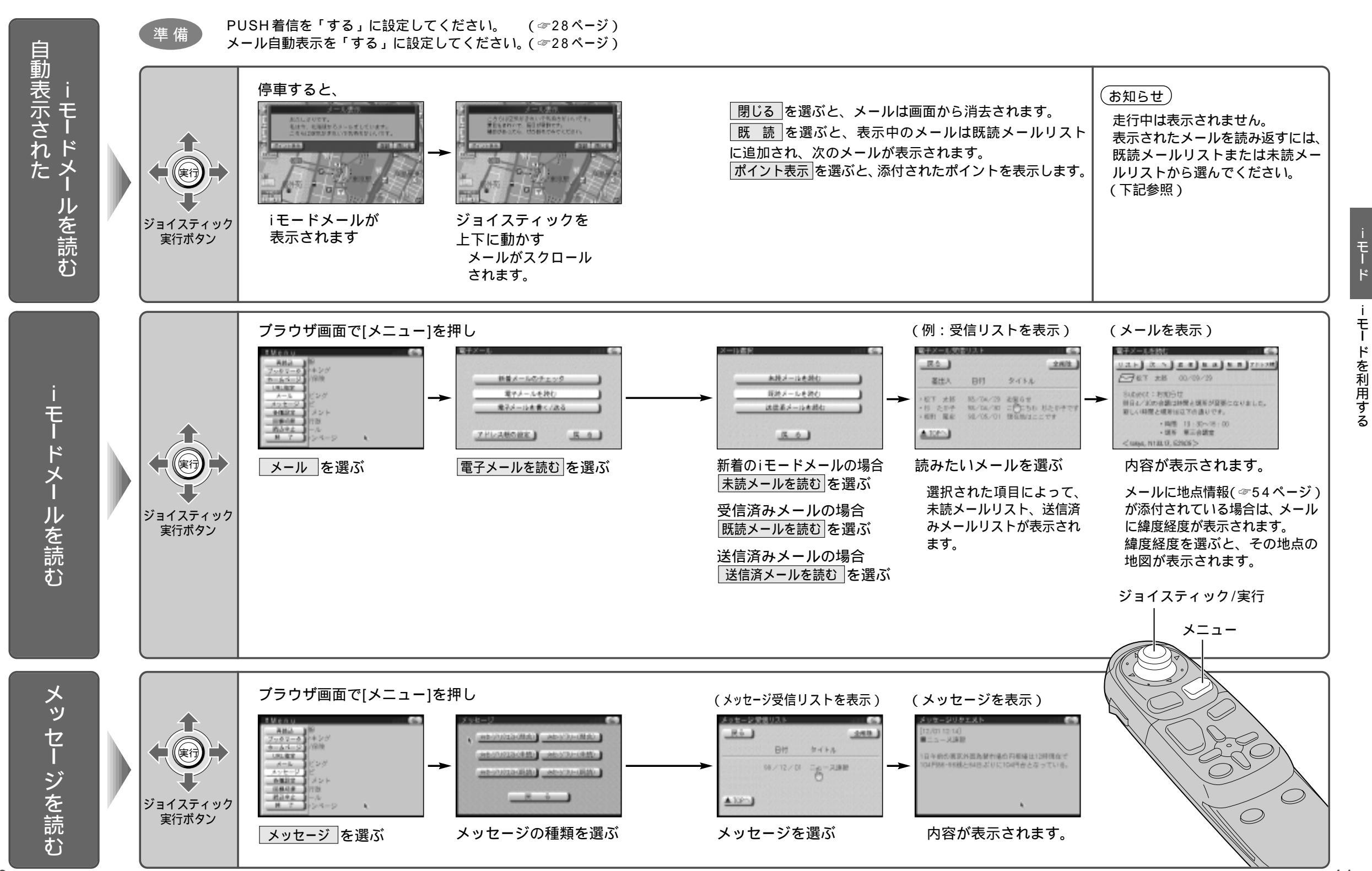